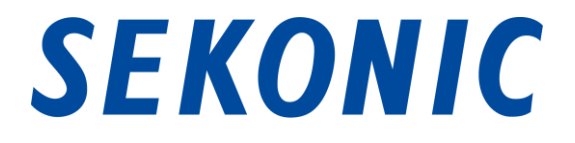

# Software Guide

# of "C-4000 Utility"

# for C-4000 SPECTROMETER

To customers:

Thank you for purchasing our product. Please read this Software Guide, the Product Operating Manual and the warranty carefully for proper and safe use.

### 1. Important notices

#### To customers: Please be sure to read the information below before use.

Thank you for purchasing our "C-4000 SPECTROMETER." Please read the following usage conditions carefully before using this product.

The customer and SEKONIC CORPORATION (hereafter referred to as "SEKONIC") conclude a contract as shown below regarding the use of this software provided with this contract.

#### Software End User License Agreement

PLEASE READ CAREFULLY THE LICENSE AGREEMENT BELOW BEFORE INSTALLING OR USING THIS SOFTWARE (called hereunder "SOFTWARE"). INSTALLING OR USING THE SOFTWARE SHALL BE DEEMED YOUR LAWFUL ACCEPTANCE OF THE TERMS AND CONDITIONS BELOW. IF YOU DO NOT AGREE TO THEM, DO NOT INSTALL NOR USE THE SOFTWARE.

#### 1. DEFINITIONS

These terms also apply to any SEKONIC CORPORATION("SEKONIC")

- (a) updates,
- (b) supplements,
- (c) documents, and
- (d) software guide

for this software, unless other terms accompany those items. If so, those terms apply.

#### 2. COPYRIGHT AND INTELLECTUAL PROPERTY RIGHTS

This is a license agreement and not an agreement for sale. SEKONIC owns, or has been licensed from other owners ("SEKONIC Licensor"), copyrights and other intellectual property rights of the Software, and any and all rights and title to the Software and any copy made from it are retained by SEKONIC or SEKONIC Licensor. In no event, this Agreement shall be deemed to assign any copyright and/or any intellectual property rights of the Software from SEKONIC or SEKONIC Licensor to you. The Software is protected by copyright laws and international treaty provisions.

#### 3. LICENSE

SEKONIC hereby grants to you a non-exclusive and limited license, and you may:

- (i) install and use the Software only on your computer(s) connected with a product for which this Software is designed;
- (ii) allow users of the computers described above to use the Software, provided that you assure that all such users comply with the terms of this Agreement;
- (iii) use the Software only for your own customary business or personal purpose;
- (iv) make one copy of the Software only for backup purpose in the support of the normal and intended use of the Software;
- (v) transfer the Software to other party by transferring a copy of this Agreement and all documentation along with the Software, provided that (a) you must, at the same time, either transfer to such other party or destroy all your other copies of the Software, (b) such transfer of possession terminates your license from SEKONIC, and (c) you must assure that such other party has agreed to accept the terms and conditions of this Agreement. If such other party does not accept such terms and conditions then you shall not transfer any copy of the Software.

#### 4. RESTRICTIONS

(1) You shall not without the written consent of SEKONIC:

- (i) use, copy, modify, merge or transfer copies of the Software except as provided herein;
- (ii) reverse engineer, reverse assemble, reverse compile or any other way analyze the Software;
- (iii) sublicense, rent, lease or distribute the Software or any copy thereof; or
- (iv) remove, use, or alter any trademark, logo, copyright or other proprietary notices, legends, symbols or labels in the Software.
- (2) You agree that you will not export the Software in any form in violation of any applicable laws and regulations regarding export control of any country.

#### 5. DISCLAIMER OF WARRANTIES

- (1) If the Software is furnished on the tangible object that is used for storage of digital data (hereinafter collectively "Storage Medium"), SEKONIC warrants the Storage Medium to be free from the defects in material and workmanship under normal use, for a period of ninety (90) days from the date of delivery to you. WITH THE EXCEPTION OF THE FOREGOING EXPRESS WARRANTIES APPLICABLE TO STORAGE MEDIUM ONLY, THE SOFTWARE IS PROVIDED TO YOU "AS IS" WITHOUT ANY WARRANTIES WHATSOEVER. SEKONIC, ITS AFFILIATE COMPANIES AND SEKONIC LICENSOR DISCLAIM ALL WARRANTIES WITH REGARD TO THE SOFTWARE, EXPRESS OR IMPLIED, INCLUDING, WITHOUT LIMITATION, IMPLIED WARRANTIES OF MERCHANTABILITY, FITNESS FOR A PARTICULAR PURPOSE AND NON-INFRINGEMENT OF THIRD PARTY RIGHTS.
- (2) IN NO EVENT WILL SEKONIC, ITS AFFILIATE COMPANIES NOR SEKONIC LICENSOR BE LIABLE FOR ANY LOST PROFITS, LOST DATA, OR ANY OTHER INDIRECT, SPECIAL, PUNITIVE, INCIDENTAL OR CONSEQUENTIAL DAMAGES THAT RESULT FROM USE OR INABILITY TO USE THE SOFTWARE INCLUDING WITHOUT LIMITATION, DAMAGES FOR LOSS OF GOODWILL, COMPUTER FAILURE OR MALFUNCTION OR ANY AND ALL OTHER COMMERCIAL OR OTHER DAMAGES OR LOSSES, EVEN IF SEKONIC, ITS AFFILIATE COMPANIES OR SEKONIC LICENSOR HAS BEEN ADVISED OF THE POSSIBILITY OF SUCH DAMAGES OR FOR ANY CLAIM BY YOU BASED ON A THIRD PARTY CLAIM.
- (3) The disclaimer of warranty hereunder does not affect your statutory rights. In case of the disclaimer is not allowed by applicable law, the disclaimer shall only apply to you to the maximum extent permitted by the law.

#### 6. TERMINATION

You may terminate this license at any time by destroying the Software and all your copies of it. This Agreement shall also terminate if you fail to comply with any terms hereof. Upon such termination, you must immediately destroy all copies of the Software in your possession.

#### 7. GOVERNING LAW

This Agreement shall be governed by the laws of Japan.

#### 8. SEVERABILITY

In the event that any part or parts of this agreement shall be held illegal or null and void by any court or administrative body of competent jurisdiction, such determination shall not effect the remaining parts of this agreement and they shall remain in full force and effect as if such part or parts determined illegal or void had not been included.

YOU ACKNOWLEDGE THAT YOU HAVE READ THIS AGREEMENT, UNDERSTAND IT, AND AGREE TO BE BOUND BY ITS TERMS AND CONDITIONS. NEITHER PARTY SHALL BE BOUND BY ANY OTHER STATEMENTS OR REPRESENTATIONS THAT ARE INCONSISTENT WITH THE TERMS AND CONDITIONS OF THIS AGREEMENT. NO AMENDMENT TO THIS AGREEMENT IS EFFECTIVE UNLESS WRITTEN AND SIGNED BY PROPERLY AUTHORIZED REPRESENTATIVES OF EACH PARTY. BY INSTALLING OR USING THE SOFTWARE YOU AGREE TO ACCEPT THE TERMS OF THIS AGREEMENT.

JT109761-G\_en-01

#### Introduction

This is a software guide for our "C-4000 Utility."

Please note that screens and menus that are actually displayed may differ from those shown in this document. In that case, the actual display takes precedence. This document mainly uses the Windows version screens for explanations.

This document is written with the assumption that users have a basic knowledge of using personal computers (hereafter referred to as "computers") and Windows/Macintosh operating system.

For use of computers and Windows/Macintosh operating system, please refer to the instructions supplied with the computer.

#### About trademarks

- Windows is a registered trademark of Microsoft Corporation in the United States and other countries. The formal name of Windows is Microsoft<sup>®</sup> Windows<sup>®</sup> Operating System.
- Macintosh and macOS are trademarks of Apple Inc., registered in the United States and other countries.
- Other company names and product names are trademarks or registered trademarks of the respective company in Japan and abroad.

## 2. Cautions for proper and safe use

Please be sure to read this "Cautions for proper and safe use" carefully before using this product, and use the product properly.

|         | The CAUTION symbol indicates the possibility of death or serious injury  |
|---------|--------------------------------------------------------------------------|
| CAUTION | if the product is not used properly.                                     |
|         | The NOTICE symbol indicates cautions or restrictions when using the      |
| NOTICE  | product. Please read all notes to avoid errors in operation.             |
|         | The reference symbol indicates additional information about the controls |
|         | or related functions.                                                    |
|         | Reading these is recommended.                                            |
| •       | The arrow indicates reference pages.                                     |

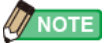

This software is applied to Windows version and Macintosh version.

The screens and/or appearance of this software may be different between Windows and Macintosh version.

## 3. Table of contents

| 1. | Ir   | npo  | rtant notices                                    | 2 |
|----|------|------|--------------------------------------------------|---|
| 2. | С    | auti | ions for proper and safe use                     | 6 |
| 3. | Т    | able | e of contents                                    | 7 |
| 4. | N    | lajo | r functions                                      | 8 |
| 5. | S    | upp  | oorted OS and installation procedures            | 9 |
| Ę  | 5.1. | . :  | Supported OS                                     | 9 |
| Ę  | 5.2. | . ł  | How to install this software (on Windows)1       | 0 |
| Ę  | 5.3. | . I  | How to uninstall this software (from Windows)1   | 1 |
| Ę  | 5.4. | . I  | How to install this software (on Macintosh)1     | 2 |
| Ę  | 5.5. | . I  | How to uninstall this software (from Macintosh)1 | 3 |
| 6. | С    | onr  | necting to SPECTROMETER 1                        | 4 |
| 6  | 5.1. | . ł  | How to connect to SPECTROMETER 1                 | 4 |
| 6  | 5.2. | . ł  | How to disconnect from SPECTROMETER1             | 6 |
| 7. | С    | )per | ation on each screen1                            | 7 |
| 7  | 7.1. | . 1  | Main screen 1                                    | 7 |
|    | 7    | .1.1 | . Menus 1                                        | 8 |
|    | 7    | .1.2 | About This Utility screen 1                      | 9 |
| 7  | 7.2. | . F  | Product Information screen                       | 0 |
| 7  | 7.3. | . I  | Update screen2                                   | 1 |
|    | 7    | .3.1 | . Proxy Setting                                  | 6 |

## 4. Major functions

This software is equipped with the following functions to support the "C-4000 SPECTROMETER" (hereafter referred to as "SPECTROMETER"):

 Updating the SPECTROMETER firmware (hereafter referred to as "F/W"), Operating Manual and this software

Models compatible with this software are as follows:

• C-4000

#### NOTICE

 Please use the application "SEKONIC LD" on your smartphone or tablet to display numerical and graphical results and save files. (Some functions are available in the paid version.)

For details, please refer to the following page.

URL : https://sekonic.com/sekonic-c-4000-spectrometer/

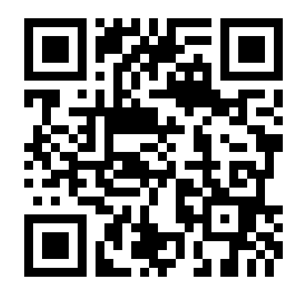

## 5. Supported OS and installation procedures

## 5.1. Supported OS

| Software  | Supported OS |                                                |
|-----------|--------------|------------------------------------------------|
| Windowo   | Windows10    | Supports both 32-bit (Windows 10 Only) and 64- |
| windows   | Windows11    | bit versions for each OS.                      |
|           | macOS 12     |                                                |
| Macintosh | macOS 13     | Supports only 64-bit versions for each OS.     |
|           | macOS 14     |                                                |

Table 1 Supported OS

#### 5.2. How to install this software (on Windows)

Install this software into the computer after downloading from our website below.

URL: https://sekonic.com/sekonic-c-4000-spectrometer/

Double-click "SetupC4000Utility\_en.msi" downloaded from the above download site. Click the "Next" button according to the installer instructions and proceed through the installation process.

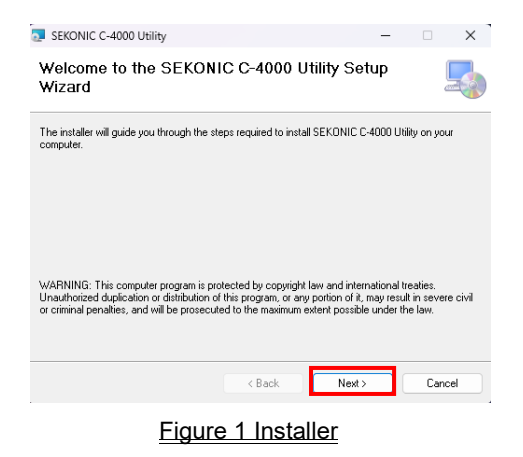

To install the manual, double-click "SetupC4000Manual\_en.msi" downloaded from the above download site.

Click the "Next" button according to the installer instructions and proceed through the installation process.

### 5.3. How to uninstall this software (from Windows)

Open the Control Panel, select "Apps and Features" in "Apps", search for "SEKONIC C-4000", and uninstall "SEKONIC C-4000 Utilities" and "SEKONIC C-4000 Operating Manual(only when installed)".

| ← Setlings         |                                                                                                    | - | х |
|--------------------|----------------------------------------------------------------------------------------------------|---|---|
| @ Home             | Apps & features                                                                                               |   |   |
| Find a setting ,0  | Choose where to get apps                                                                                      |   |   |
| Арря               | Installing apps only from Microsoft Store helps protect your device. Anywhere                                 |   |   |
| IΞ Apps & features |                                                                                                    |   |   |
| IS Default apps    | Apps & features                                                                                               |   |   |
| 印 Offline maps     | App execution aliases                                                                                         |   |   |
| Apps for websites  | Search, sort, and filter by drive. If you would like to uninstall or move an<br>app, select it from the list. |   |   |
| III Video playback | SEKONIC C-4000 ×                                                                                              |   |   |
| 🖓 Startup          | Sort by: Name $\checkmark$ Filter by: All drives $\checkmark$ 2 apps found                                    |   |   |
|                    | SENONIC C-4000 Operating Manual 16.2 MB<br>3/25/2025                                                          |   |   |
|                    | SERCINIC C-4000 Utility 3.83 MB<br>3/25/2025                                                                  |   |   |
|                    |                                                                                                    |   |   |
|                    | Related settings                                                                                              |   |   |
|                    | al and comparison                                                                                             |   |   |

Figure 2 Uninstall a program

Select the item to uninstall and click "Uninstall."

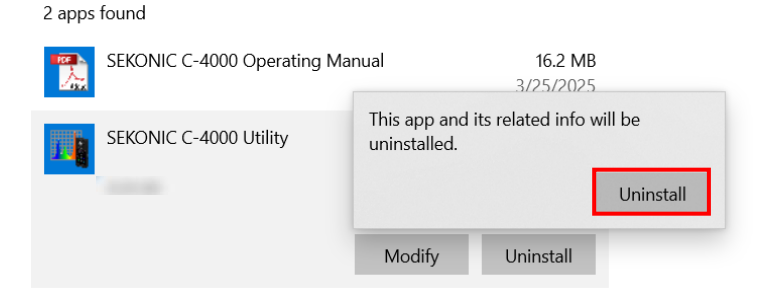

Figure 3 Uninstallation confirmation screen

Click "Uninstall" on the confirmation screen to start and complete the uninstallation.

#### 5.4. How to install this software (on Macintosh)

Install this software into the computer after downloading from our website below.

URL: https://sekonic.com/sekonic-c-4000-spectrometer/

Double-click "SetupC4000Utility.pkg" downloaded from the above download site.

Click the "Continue" button according to the installer instructions and proceed through the installation process.

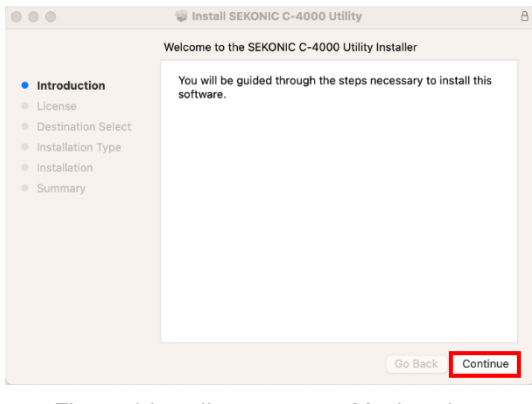

Figure 4 Installer screen on Macintosh

To install the manual, double-click "SetupC4000Manual.pkg" downloaded from the above download site.

Click the "Continue" button according to the installer instructions and proceed through the installation process.

### 5.5. How to uninstall this software (from Macintosh)

Open the "SEKONIC" folder in the "Application" folder. In the "SEKONIC" folder, open "C-4000", then open "Uninstaller" and double-click "UninstallC4000Utility."

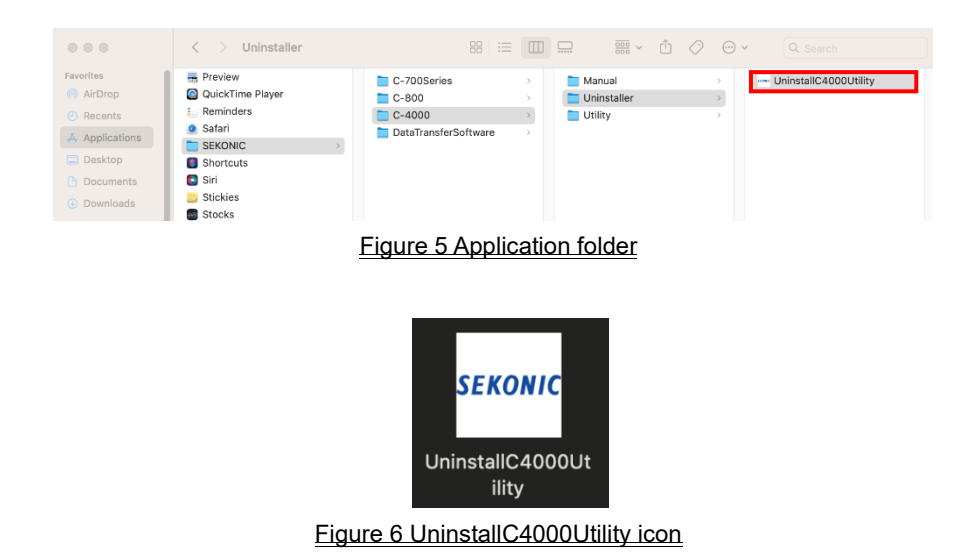

Click the checkbox(es) located to the left of item(s) you want to uninstall and click the

"Uninstall" button.

|            | SEKONIC C-4000 Uninstaller                                                       |
|------------|----------------------------------------------------------------------------------|
| checkbox — | Please select item(s) to uninstall.<br>C-4000 Utility<br>C-4000 Operating Manual |
|            | Uninstall Close                                                                  |
|            | Figure 7 Uninstaller screen                                                      |

If all items have been uninstalled and "UninstallC4000Utility" has become unnecessary, open the "SEKONIC" folder in the "Application" folder, select the "C-4000" folder and drag and drop it into "Trash."

## 6. Connecting to SPECTROMETER

## 6.1. How to connect to SPECTROMETER

## NOTICE

- Please prepare a USB cable before using this software.
- USB cables are not supplied with this product. [C-4000]
- Please use a USB A plug to C plug cable or USB(C) plug to USB(C) plug cable.
- Please use the USB cable for communication. Charging-only cables cannot be connected to the SPECTROMETER.
- 1. Connect the USB cable to the computer.
- 2. Check that the power to SPECTROMETER is turned off.
- 3. Connect the USB cable to SPECTROMETER.
- 4. Turn on the power of SPECTROMETER.
- 5. Start this software.

When connection to SPECTROMETER is completed, a screen as shown in Figure 8 appears.

| SEKONIC C-4000 Utility            | × |
|-----------------------------------|---|
| Help (H)                          |   |
| SEKONIC                           |   |
| Product Information               |   |
| Update                            |   |
| Exit                              |   |
| Connected [Idle] 2025/03/19 19:15 |   |

Figure 8 Connection status (idling)

## NOTICE

- If the process shown in Section "6.1 How to connect to SPECTROMETER" is not followed, communication errors may occur.
- When this software is in operation, do not remove the USB cable with the SPECTROMETER power turned on. Otherwise, the software may not work correctly even when the USB cable is reconnected.

If the USB cable is not connected correctly or if the SPECTROMETER power is not turned on, a screen as shown in Figure 9 appears.

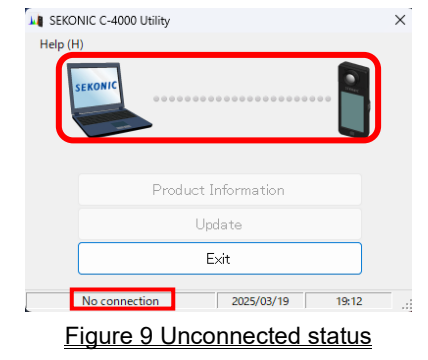

In that case, check SPECTROMETER and the connection of the USB cable.

If SPECTROMETER is in connection but the meter is in operation or it shows error, screens as shown in to Figure 10, Figure 11 may appear. In that case, please wait until measurement or dark calibration is finished and then operate this software.

| SEKONIC C-4000 | Utility |                |       | Х |
|----------------|---------|----------------|-------|---|
| Help (H)       |         |                |       |   |
| SEKONIC        |         |                |       |   |
|                | Produc  | ct Information |       |   |
|                |         | Update         |       |   |
|                |         | Exit           |       |   |
| Connected      | Busy]   | 2025/03/19     | 19:13 |   |

SEKONIC C-4000 Utility X Help (H) Product Information Update Exit Connected [Error] 3/25/2025 9:04 AM

Figure 10 Connection status (busy)

Figure 11 Connection status (error)

## NOTICE

 If any of the screens shown in Figure 10 to Figure 11 appears, or if a communication error has occurred, please exit this software. Then reconnect the USB cable and restart this software according to the procedures shown in Section "6.1 How to connect to SPECTROMETER". (
 Page 14)

## 6.2. How to disconnect from SPECTROMETER

- 1. Exit this software.
- 2. Turn off the power of SPECTROMETER.
- 3. Disconnect the USB cable connected to SPECTROMETER.
- 4. Disconnect the USB cable connected to the computer.

## 7. Operation on each screen

#### 7.1. Main screen

A main menu as shown in Figure 12 or Figure 13 appears after starting this software according to the procedures shown in Section "6.1How to connect to SPECTROMETER".

| SEKONIC C-4000 Utility      | ×        | SEKONIC C-4000 Utility              |
|-----------------------------|----------|-------------------------------------|
| Help (H)                    |          |                                     |
| SEKONIC                     | -        | SERONIC                             |
| 1 Declust Information       | -        | 1 Product Information               |
| Product Information         |          | 2 Undate                            |
| 2 Update                    |          |                                     |
| 3 Exit                      |          | 3 <sub>Exit</sub>                   |
| Connected [Idle] 2025/03/19 | 19:15    | Connected [Idle] 2025/03/25 13:10   |
| Figure 12 Main screen (on W | /indows) | Figure 13 Main screen (on Macintosh |

- "Product Information" button Displays the "7.2 Product Information screen" ( ➡ Page 20).
- 2. "Update" button

Displays the "7.3 Update screen" ( 
Page 21).

 "Exit" button Exits this software.

## NOTICE

• While the screen of "Product Information" or "Update" appears, you cannot operate SPECTROMETER. If you want to operate SPECTROMETER with USB bus power, exit this software and then operate SPECTROMETER.

#### 7.1.1. Menus

"Software Guide" and "About This Utility" are available here.

|   |                        | Help         | Software Guide (S)     |             |
|---|------------------------|--------------|------------------------|-------------|
|   |                        |              | About This Utility (A) |             |
|   |                        | Figur        | e 14 Menus (on Windo   | <u>ows)</u> |
|   |                        |              |                        |             |
|   |                        |              |                        |             |
| Ś | SEKONIC C-4000 Utility | Help         |                        |             |
|   | About This Utility #A  |              |                        |             |
|   | Exit #Q                |              |                        |             |
|   |                        |              |                        |             |
| É | SEKONIC C-4000 Utility | Help         |                        |             |
|   |                        | Search       |                        |             |
|   |                        | Software Gui | de                     | жм          |
|   |                        |              |                        |             |

Figure 15 Menus (on Macintosh)

1. "Software Guide"

This displays the Software Guide (this document) for this software.

2. "About This Utility"

This displays the "7.1.2 About This Utility screen" ( 🌩 Page 19).

## NOTICE

• To open the software guide, Adobe Acrobat Reader or equivalent application to display the PDF file is to be installed in the computer.

## 7.1.2. About This Utility screen

This screen displays the version information of this software.

The following figure shows the initial version information. It may differ from the latest version information.

| About This Ut    | ility                                                                               |
|------------------|-------------------------------------------------------------------------------------|
|                  | SEKONIC C-4000 Utility<br>Ver<br>© 2024 SEKONIC CORPORATION<br>All rights reserved. |
| <u>Figure 16</u> | <u>About This Utility screen (on Windows)</u>                                       |
|                  | About This Utility                                                                  |
|                  | SEKONIC C-4000 Utility<br>Ver<br>© 2024 SEKONIC CORPORATION<br>All rights reserved. |
|                  | ОК                                                                                  |

Figure 17 About This Utility screen (on Macintosh)

After confirming the information, click the "OK" button to return to the Main screen.

## 7.2. Product Information screen

This screen displays information on the SPECTROMETER unit. The contents displayed

change according to the SPECTROMETER information and usage conditions.

| Product Information                  |
|--------------------------------------|
| Model Name : C-4000                  |
| Serial Number :                      |
| F/W Version :                        |
| ОК                                   |
| Figure 18 Product Information screen |

#### 7.3. Update screen

On the Update screen, you can compare the version information of each of the following items with the update information listed on our website, and update any of the items you are using to the latest versions:

- C-4000 F/W
- C-4000 Operating Manual
- C-4000Utility (this software)

## NOTICE

 To acquire update information, a computer using this software needs to be connected to the Internet and capable of viewing our website (www.sekonic.com).
 If you need to set an HTTP proxy server to use a web browser, click the "Proxy

Setting" button to open the "7.3.1 Proxy Setting" screen ( Page 26) and perform the same setting.

#### 1. Update-1

Versions of installed items are displayed. Items that are not installed are displayed in grayed-out characters, as shown in the red frames in Figure 20.

By clicking the "Next >" button on the "Update-1" screen, the acquisition of the update information is started.

| o acquire f<br>lease click | he update information for each item be<br>"Next >". | low.            |
|----------------------------|-----------------------------------------------------|-----------------|
|                            | Item                                                | Current Version |
| Product                    | r F/W                                               | 10-11-10        |
| C-4000                     | Operating Manual                                    |                 |
| OFKON                      | TC C=4000 LHtility                                  | 1000.000        |

Figure 19 Update-1

| odate-1<br>To acquire the update informat<br>olease click ″Next >″. | ion for each item below, |                 |
|---------------------------------------------------------------------|--------------------------|-----------------|
| Ite                                                                 | m                        | Current Version |
| Product F/W                                                         |                          | 10-11-10        |
| C-4000 Operating Manual                                             |                          |                 |
| SEKONIC C-4000 Utility                                              |                          | 1010            |
| Proxy Setting                                                       | Next >                   | Cancel          |

Figure 20 Update-1

#### 2. Update-2

After the acquisition of the update information is completed, click the "Next >" button.

| Update-2 | 1                     |                     |        |
|----------|-----------------------|---------------------|--------|
| SEKON    |                       | •••••               |        |
|          | Update information ac | quired. Click "Next | >".    |
|          | < Back                | Next >              | Cancel |
|          |                       |                     |        |

Figure 21 Update-2

3. Update-3

Items that can be updated are displayed. By clicking the "Update >" button, items that are checked are updated.

| Update-3                                         |                                        |                 |             |
|--------------------------------------------------|----------------------------------------|-----------------|-------------|
| The update information<br>Please choose the item | was detected.<br>and click ‴Update ≻″. |                 |             |
|                                                  | Item                                   | Current version | New version |
| Product F/W                                      |                                        | 10-11-10        | B-0-8       |
| C-4000 Operating                                 | Manual                                 | 10.001          |             |
| SEKONIC C-4000                                   | Utility                                | 1000000         |             |
|                                                  | < Back Upd                             | late >          | Cancel      |
|                                                  | Figure 22 Upd                          | late-3          |             |

Items that do not require updating and items that are not installed are displayed in grayed-out characters, as shown in the red frames in Figure 20 because they are excluded from the updating.

#### 4. Update-4

The update information is acquired and the update is performed sequentially for the items that are checked on the "Update-3" screen.

An ongoing acquisition process of the update information can be cancelled by clicking the "Cancel" button.

| Update-4           |                              |        |
|--------------------|------------------------------|--------|
| The F/W update int | formation has been acquired. |        |
| Acquiring the Upd  | lates Information            | 100%   |
| Update             |                              | 0%     |
|                    | ОК                           | Cancel |

Figure 23 Update-4 (The F/W update information has been acquired)

The "Cancel" button is disabled during the update.

| Update-4                                                  |      |
|-----------------------------------------------------------|------|
| The F/W is updating.<br>Please do not turn off the power. |      |
| Acquiring the Updates Information                         | 100% |
|                                                           |      |
| Update                                                    | 9%   |
|                                                           |      |
|                                                           |      |

Figure 24 Update-4 (Update)

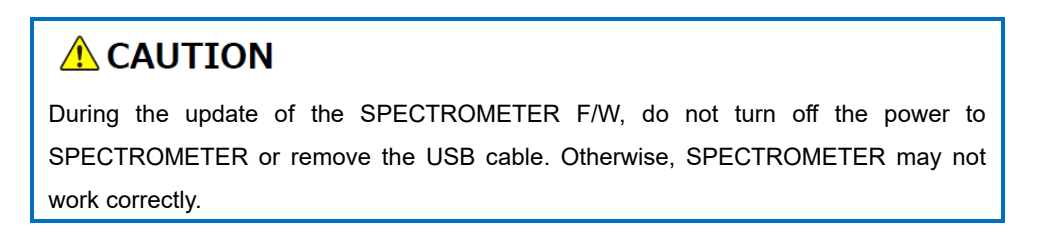

After the update of the SPECTROMETER F/W is completed, the meter is automatically turned off. Turn on the power of SPECTROMETER to check the status.

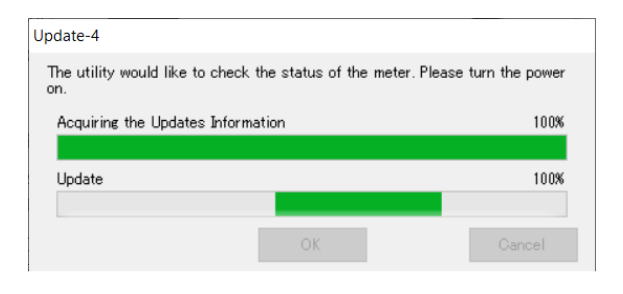

Figure 25 Update-4 (Update)

After the update of all items is completed, click the "OK" button.

| Update-4                          |        |
|-----------------------------------|--------|
| The update is complete.           |        |
| Acquiring the Updates Information | 100%   |
| Update                            | 100%   |
| ОК                                | Gancel |

Figure 26 Update-4 (The update is complete)

#### 7.3.1. Proxy Setting

This screen is used to set a proxy if it is needed for an updating process.

1. When connecting without using a proxy

| roxy Setting         |         |     |      |   |
|----------------------|---------|-----|------|---|
| Connect without usir | ng a pr | оху |      | ~ |
| Address              |         |     |      |   |
| Port                 |         |     |      |   |
| User Name            |         |     |      |   |
| Password             |         |     |      |   |
| ОК                   |         | Car | ncel |   |
|                      |         |     |      |   |

Figure 27 Proxy Setting-1

2. When connecting using the default proxy of the OS (Windows or macOS)

| Proxy Setting        |                  |
|----------------------|------------------|
| Connect using the de | efault proxy 🗸 🗸 |
| Address              |                  |
| Port                 |                  |
| User Name            |                  |
| Password             |                  |
| ОК                   | Cancel           |

Figure 28 Proxy Setting-2

3. When connecting using a proxy set on this screen

| eset proxy 🗸 🗸       |
|----------------------|
| proxy.sample.com     |
| 80                   |
| SEKONIC              |
| <del>xoxoxoxox</del> |
| Cancel               |
|                      |

Figure 29 Proxy Setting-3

|   | NOTICI    | 3                                                                            |
|---|-----------|------------------------------------------------------------------------------|
| • | When y    | ou change the settings on this screen, restart this application according to |
|   | the follo | wing procedure:                                                              |
|   | Step 1    | Click the "OK" button on this screen to return to the "Update-1" screen.     |
|   | Step 2    | Click the "Cancel" button on the "Update-1" screen to return to the "Main"   |
|   |           | screen.                                                                      |
|   | Step 3    | Restart this application.                                                    |

# SEKONIC CORPORATION

7-24-14, OIZUMI-GAKUEN-CHO, NERIMA-KU, TOKYO 178-8686 JAPAN

TEL:+81(0)3-3978-2335 FAX:+81(0)3-3978-5229

https://www.sekonic.com/

JT408953-D\_en-01